# WLC so konfigurieren, dass Clients pro WLAN eingeschränkt werden

## Inhalt

Einleitung Voraussetzungen Anforderungen Verwendete Komponenten Client-Limit auf einem WLC Konfigurieren Konfigurieren des WLC Überprüfung Zugehörige Informationen

#### **Einleitung**

In diesem Dokument wird beschrieben, wie Sie die Anzahl der Clients, die in einem Cisco Unified Wireless Network (CUWN) eine Verbindung mit dem WLAN herstellen können, begrenzen.

## Voraussetzungen

#### **Anforderungen**

Vergewissern Sie sich, dass Sie über Grundkenntnisse des Cisco Unified Wireless Network (CUWN) verfügen, bevor Sie diese Konfiguration vornehmen:

#### Verwendete Komponenten

Die Informationen in diesem Dokument basierend auf folgenden Software- und Hardware-Versionen:

- Wireless LAN-Controller 4400 (WLC) mit Firmware-Version 7.0.116.0
- 1131 Lightweight Access Point (LAP)
- 802.11a/b/g Wireless LAN Client-Adapter für die Softwareversion 4.0

Die Informationen in diesem Dokument beziehen sich auf Geräte in einer speziell eingerichteten Testumgebung. Alle Geräte, die in diesem Dokument benutzt wurden, begannen mit einer gelöschten (Nichterfüllungs) Konfiguration. Wenn Ihr Netz Live ist, überprüfen Sie, ob Sie die mögliche Auswirkung jedes möglichen Befehls verstehen.

## **Client-Limit auf einem WLC**

Jede der WLC-Plattformen hat eine Obergrenze für die Anzahl der von ihnen unterstützten WLAN-Clients. Die folgende Tabelle zeigt die Obergrenze für die verschiedenen Controller-Plattformen:

| WLC-Plattform                           | Maximale Anzahl<br>Clients |
|-----------------------------------------|----------------------------|
| Cisco Controller der Serie 2100         | 350                        |
| Cisco Controller der Serie 2500         | 500                        |
| Cisco Controller der Serie 4400         | 5000                       |
| Cisco Controller der Serie 5500         | 7000                       |
| Cisco Flex Controller der Serie<br>7500 | 20000                      |
| WiSM2                                   | 10000                      |

Um mehr Kontrolle zu erhalten, bietet der WLC außerdem die Möglichkeit, die Anzahl der Clients zu definieren, die mit den einzelnen WLANs verbunden sind. Diese Funktion ist nützlich, wenn Sie die Anzahl der Clients (z. B. Gast-Clients), die eine Verbindung mit dem Netzwerk herstellen, beschränken und sicherstellen möchten, dass die WLAN-Bandbreite im Netzwerk effizient genutzt wird.

Standardmäßig ist dieser Wert auf 0 gesetzt, d. h. es gibt keine Beschränkung für die Anzahl der Clients, die eine Verbindung mit dem WLAN herstellen können.

**Hinweis:** Derzeit können Sie die Anzahl der Clients, die eine Verbindung zu einem LAP herstellen, nicht einschränken. Einige der LAPs haben Beschränkungen hinsichtlich der Kundenzuordnung. Weitere Informationen hierzu finden Sie im Abschnitt "<u>Client Association Limits for Lightweight</u> <u>Access Points</u>" des WLC-Konfigurationsleitfadens.

Im nächsten Abschnitt wird beschrieben, wie Sie die maximale Anzahl an Clients in einem WLAN konfigurieren.

### Konfigurieren

In diesem Abschnitt erfahren Sie, wie Sie die in diesem Dokument beschriebenen Funktionen konfigurieren können.

In diesem Konfigurationsbeispiel wird eine LAP bei einem WLC registriert. Es werden zwei WLANs konfiguriert (LAP1 und LAP2), mit denen Benutzer eine Verbindung herstellen. In diesem Beispiel wird beschrieben, wie Sie diese WLANs so konfigurieren, dass WLAN LAP1 zu jedem Zeitpunkt nur 25 Clients und WLAN LAP2 50 Client-Zuordnungen akzeptiert.

#### Konfigurieren des WLC

Bei diesem Verfahren wird davon ausgegangen, dass die WLANs (LAP1 und LAP2) bereits konfiguriert sind, und es wird beschrieben, wie Sie die maximale Client-Funktion für diese WLANs aktivieren.

 Klicken Sie in der WLC-GUI auf WLANs.Daraufhin wird die Seite mit WLANs angezeigt. Auf dieser Seite werden die auf dem WLC konfigurierten WLANs aufgelistet.

|               | WLANE CO                            | INTROLLER                                                                             | WIRELESS                                                                                                    | SECURITY                                                                                                    | MANAGEMENT                                                                                                    | COMMANDS                                                                                                    | HELP EEEDBACK                                                                                                    |
|---------------|-------------------------------------|---------------------------------------------------------------------------------------|----------------------------------------------------------------------------------------------------|----------------------------------------------------------------------------------------------------|----------------------------------------------------------------------------------------------------|----------------------------------------------------------------------------------------------------|----------------------------------------------------------------------------------------------------|
| WLANs         |                                     |                                                                                       |                                                                                                    |                                                                                                    |                                                                                                    |                                                                                                    |                                                                                                    |
| Current Filte | r: None                             | [Char                                                                                 | nge Filter) (Cle                                                                                                    | ar Filter]                                                                                                    |                                                                                                    | Create New                                                                                                    | Go                                                                                                    |
| WLAN ID       | Туре                                | Profile Nat                                                                           | me                                                                                                    | WL                                                                                                    | AN SSID                                                                                                    | Admin Status                                                                                                    | Security Policies                                                                                                    |
|               | WLAN                                | LAP1                                                                                  |                                                                                                    | LAP                                                                                                    | 1                                                                                                    | Enabled                                                                                                    | [WPA2][Auth(802.1X)]                                                                                                    |
| 2             | WLAN                                | LAP2                                                                                  |                                                                                                    | LAP                                                                                                    | 2                                                                                                    | Enabled                                                                                                    | [WPA2][Auth(802.1X)]                                                                                                    |
|               | MONITOR S<br>WLANS<br>Current Filte | MONITOR WLANS CO<br>WLANS<br>Current Filter: None<br>WLAN ID Type<br>1 WLAN<br>2 WLAN | MONITOR WLANS CONTROLLER<br>WLANS<br>Current Filter: None [Cha<br>WLAN 1D Type Profile Nau<br>1 WLAN LAP1<br>2 WLAN LAP2 | MONITOR WLANS CONTROLLER WIRELESS WLANS Current Filter: None [Change Filter] [Cle WLAN ID Type Profile Name 1 WLAN LAP1 2 WLAN LAP2 | MONITOR WLANS CONTROLLER WIRELESS SECURITY<br>WLANS<br>Current Filter: None [Change Filter] [Clear Filter]<br>WLAN ID Type Profile Name WL<br>1 WLAN LAP1 LAP<br>2 WLAN LAP2 LAP | MONITOR WLANS CONTROLLER WIRELESS SECURITY MANAGEMENT WLANS Current Filter: None [Change Filter] [Clear Filter] WLAN ID Type Profile Name WLAN SSID U 1 WLAN LAP1 LAP1 2 WLAN LAP2 LAP2 | MONITOR       WLANS       CONTROLLER       WIRELESS       SECURITY       MANAGEMENT       COMMANDS         WLANS       Current Filter:       None       [Change Filter]       [Clear Filter]       Create New         WLAN ID       Type       Profile Name       WLAN SSID       Admin Status         1       WLAN       LAP1       Enabled         2       WLAN       LAP2       Enabled |

- 2. Klicken Sie auf WLAN ID 1, um WLAN LAP1 auszuwählen. Die Seite "WLANs Edit" wird angezeigt.
- 3. Klicken Sie auf die Registerkarte Advanced (Erweitert).

| eneral                          | Security             | QoS          | Advanced                   |
|---------------------------------|----------------------|--------------|----------------------------|
| Allow AA                        | A Override           | 🗌 Ena        | bled                       |
| Coverage                        | Hole Detectio        | n 🗹 Ena      | bled                       |
| Enable S                        | ession Timeout       | ✓ 180<br>See | 0<br>ssion Timeout (secs)  |
| Aironet II                      | E                    | Enab         | oled                       |
| Diagnosti                       | c Channel            | Enab         | oled                       |
| IPv6 Ena                        | ble <mark>2</mark>   |              |                            |
| Override                        | Interface ACL        | None         | *                          |
| P2P Block                       | king Action          | Disabl       | ed 🔽                       |
| Client Ex                       | clusion <sup>3</sup> | ☑Enab        | 60<br>Timeout Value (secs) |
| Maximum<br>Clients <sup>9</sup> | Allowed              | 25           |                            |
| Static IP                       | Tunneling 💷          | Enab         | led                        |

- 4. Geben Sie im Feld Maximal zulässige Clients die maximale Anzahl der zulässigen Clients ein. In diesem Beispiel wird 25 für LAP1 verwendet.
- 5. Wiederholen Sie diese Schritte für WLAN LAP2, und konfigurieren Sie die maximal zulässige Clientgrenze auf

| General            | Security                | QoS        | Advanced                   |       |
|--------------------|-------------------------|------------|----------------------------|-------|
| Allow AA           | A Override              | 🗖 En-      | abled                      |       |
| Coverag            | e Hole Detectio         | n 🗹 En-    | abled                      |       |
| Enable S           | Session Timeout         | ✓ 18<br>Se | 00<br>ssion Timeout (secs) |       |
| Aironet            | IE                      | Ena        | bled                       |       |
| Diagnos            | tic Channel             | Ena        | bled                       |       |
| IPv6 En            | able <mark>Z</mark>     |            |                            |       |
| Override           | Interface ACL           | None       | *                          |       |
| P2P Bloc           | king Action             | Disat      | led 🔽                      |       |
| Client E           | cclusion <sup>3</sup>   | ☑Ena       | bled 60<br>Timeout Value ( | secs) |
| Maximur<br>Clients | n Allowed               | 50         |                            |       |
| Static IP          | Tunneling <sup>12</sup> | Ena        | bled                       |       |

**Hinweis:** Verwenden Sie zum Durchführen dieser Konfiguration über die WLC-CLI den folgenden Befehl: **config wlan max-associated-clients max-clients** *<wlanid>* 

## Überprüfung

Mit dem Befehl **show wlan** *<wlan id> können Sie* die Konfiguration wie im folgenden Beispielcode veranschaulicht überprüfen:

| (Cisco Controller) > <b>show wlan 1</b> |
|-----------------------------------------|
| WLAN Identifier 1                       |
| Profile Name LAP1                       |
| Network Name (SSID) LAP1                |
| Status Enabled                          |
| MAC Filtering Disabled                  |
| Broadcast SSID Disabled                 |
| AAA Policy Override Disabled            |
| Network Admission Control               |
| Radius-NAC State Disabled               |
| SNMP-NAC State Disabled                 |
| Quarantine VLAN 0                       |
| Maximum number of Associated Clients 25 |
| Number of Active Clients 0              |
| Exclusionlist Timeout                   |
| Session Timeout 1800 seconds            |
| CHD per WLAN Enabled                    |
| Webauth DHCP exclusion Disabled         |
| Interface vlan50                        |

# Zugehörige Informationen

- Befehlsreferenz für den Cisco Wireless LAN Controller, Version 7.0.116.0
- Konfigurationsleitfaden für Cisco Wireless LAN Controller, Version 7.0.116.0
- Technischer Support und Dokumentation für Cisco Systeme

#### Informationen zu dieser Übersetzung

Cisco hat dieses Dokument maschinell übersetzen und von einem menschlichen Übersetzer editieren und korrigieren lassen, um unseren Benutzern auf der ganzen Welt Support-Inhalte in ihrer eigenen Sprache zu bieten. Bitte beachten Sie, dass selbst die beste maschinelle Übersetzung nicht so genau ist wie eine von einem professionellen Übersetzer angefertigte. Cisco Systems, Inc. übernimmt keine Haftung für die Richtigkeit dieser Übersetzungen und empfiehlt, immer das englische Originaldokument (siehe bereitgestellter Link) heranzuziehen.